# Fakultät für Informatik, Institut für Robotik Lego Mindstorms NXT - Programmierung mit JAVA Einführung

Ute Ihme

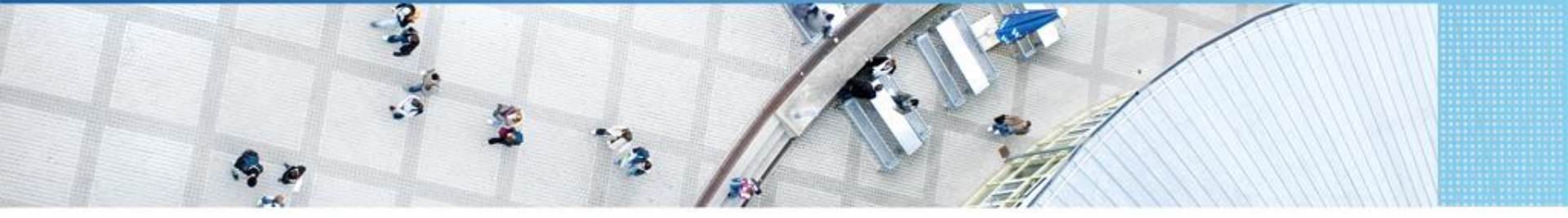

Mannheim University of Applied Sciences | Ute Ihme

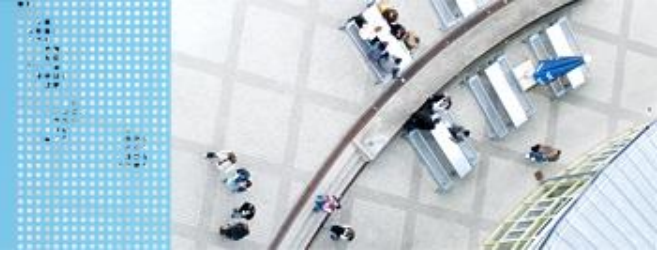

# Start der Entwicklungsumgebung Starten von Eclipse

- 1. Starten der 32-bit Version von Eclipse (Eclipse Luna)
- 2. Auswahl des Arbeitsbereiches Standardeinstellungen übernehmen

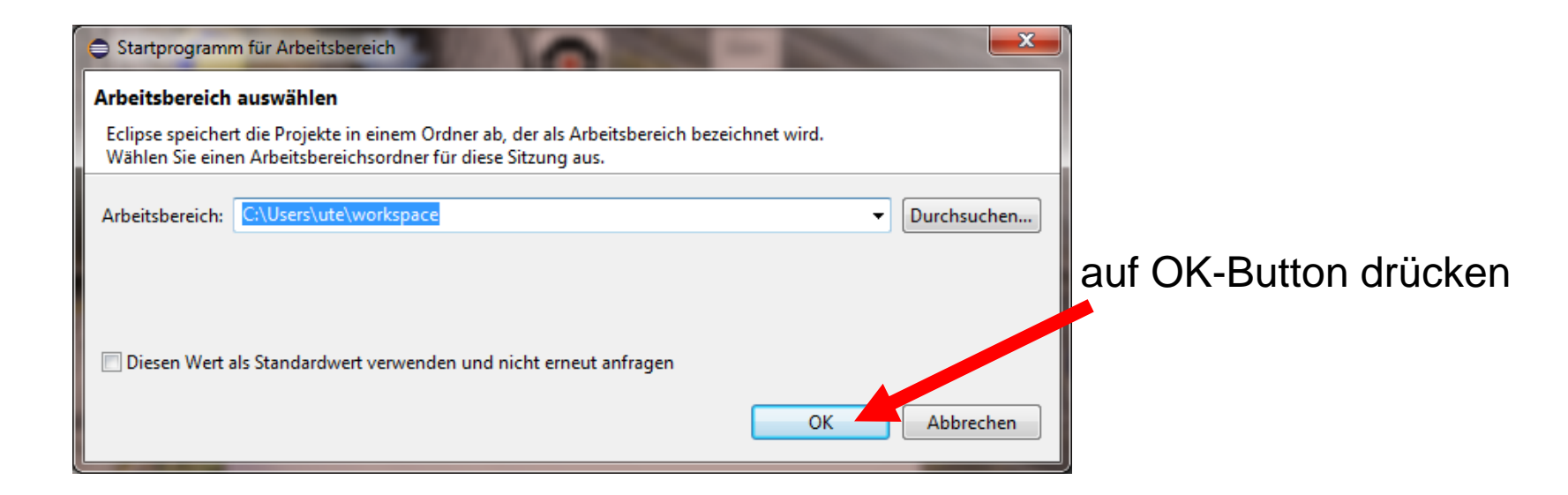

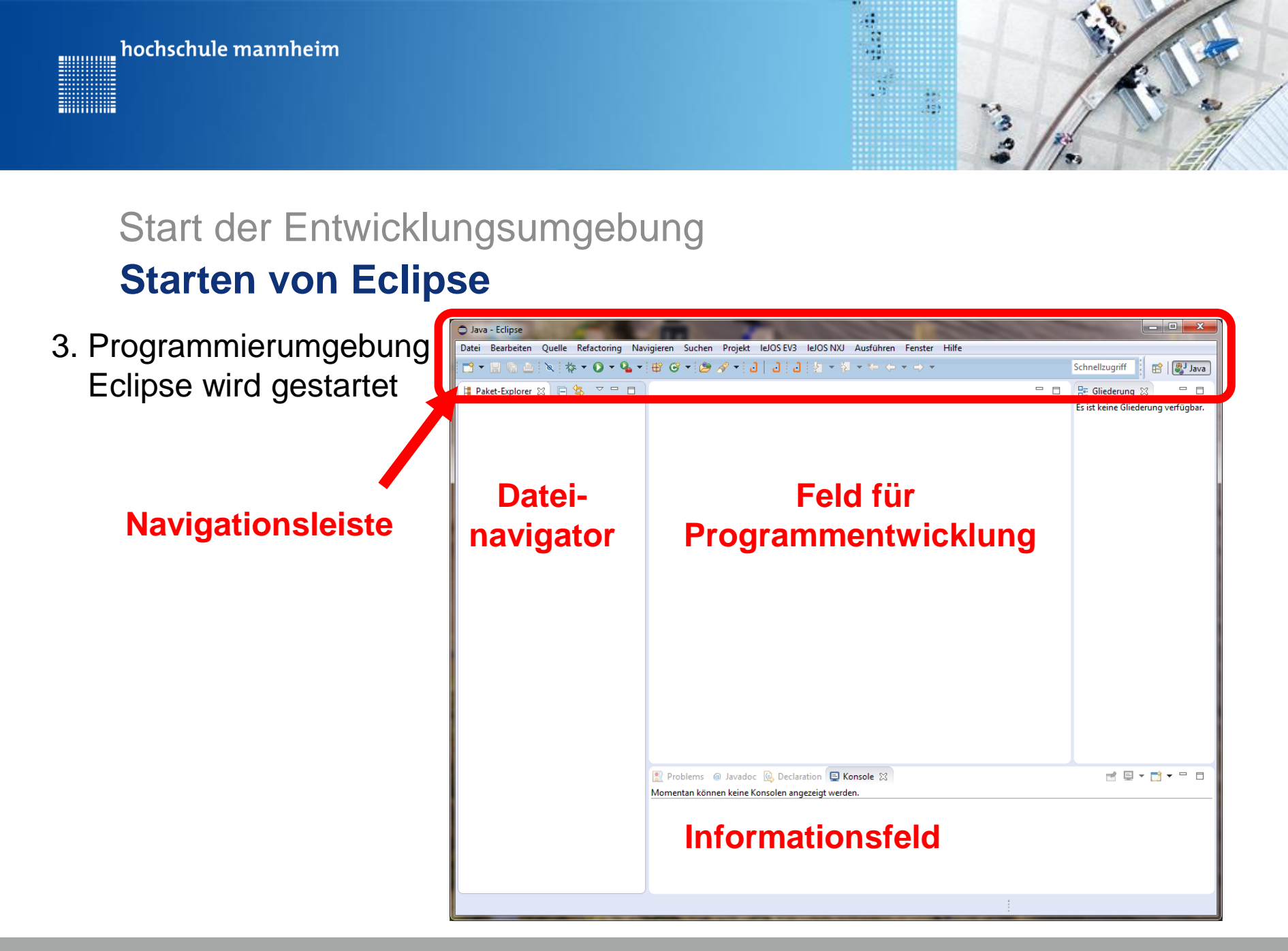

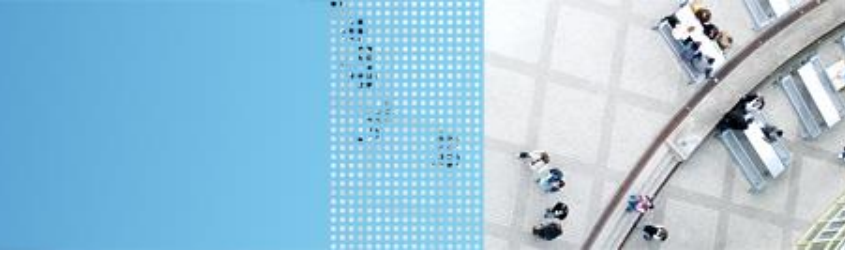

# Start der Entwicklungsumgebung Starten von Eclipse

3. Programmierung vorbereiten

hochschule mannheim

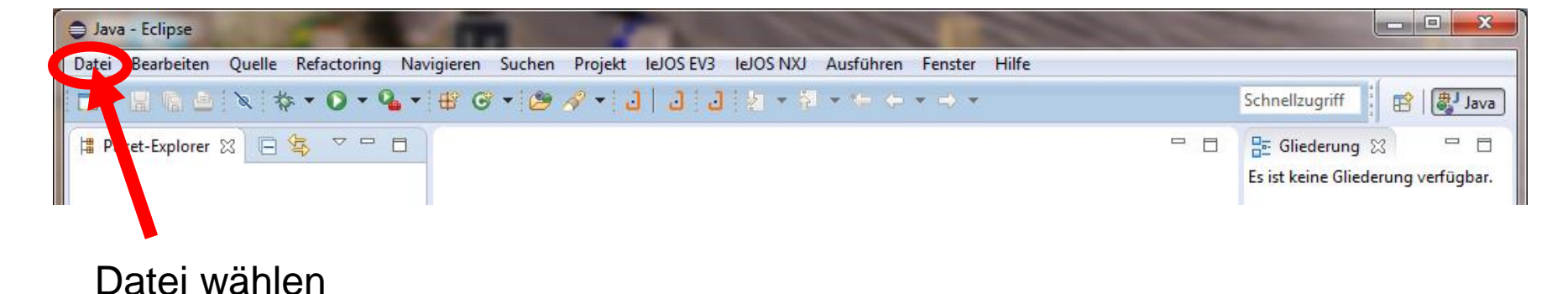

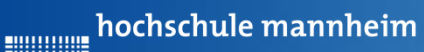

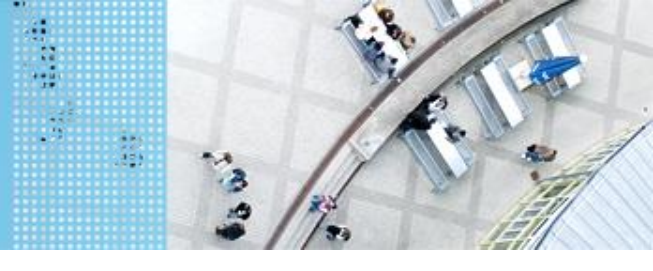

# Start der Entwicklungsumgebung Starten von Eclipse

#### 3. Programmierung vorbereiten

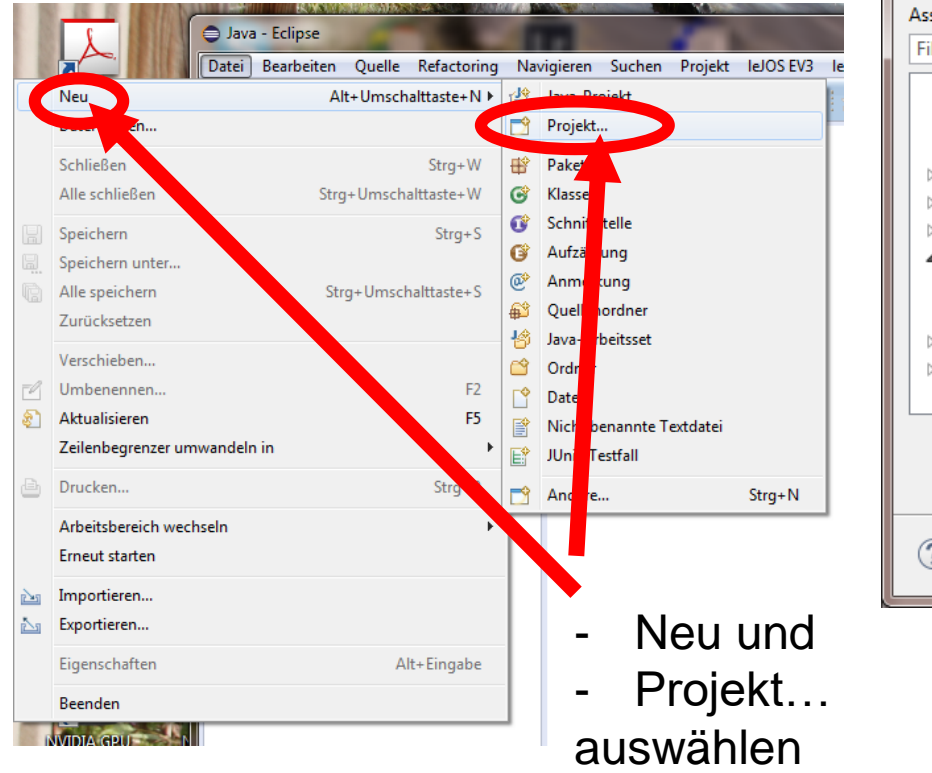

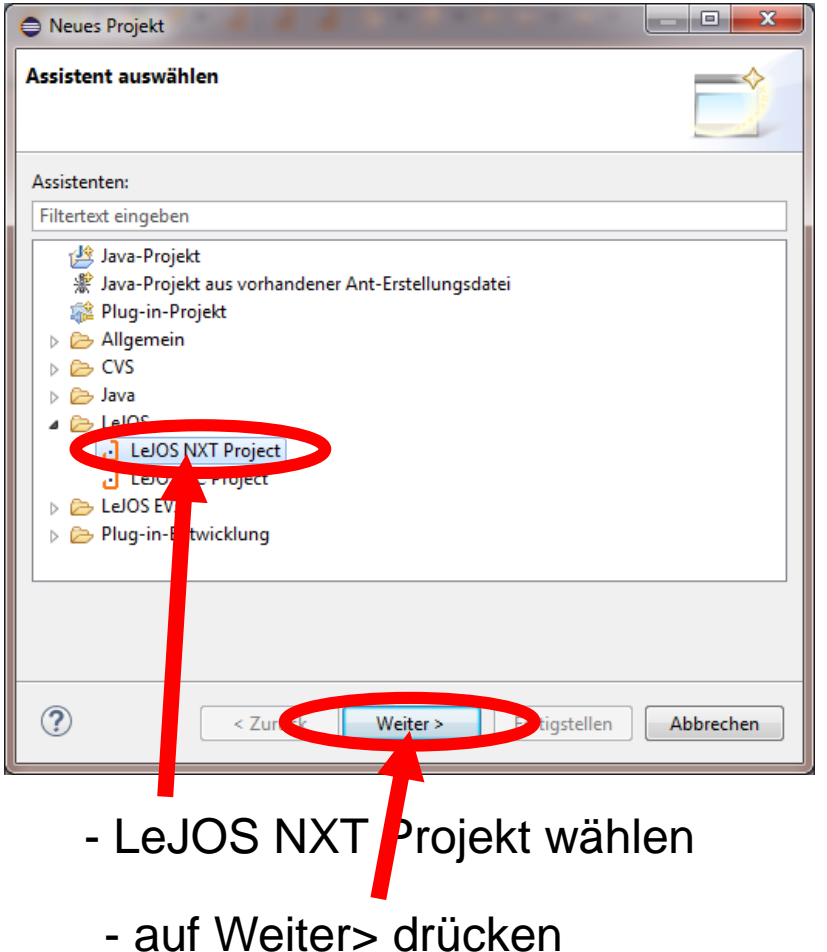

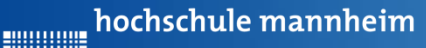

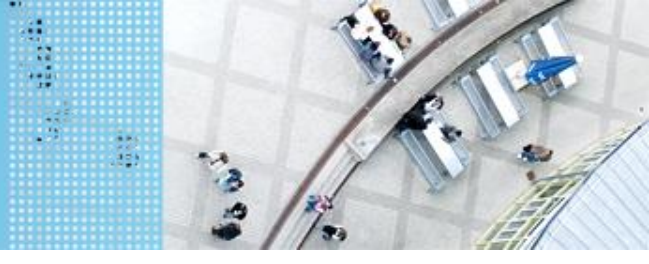

# Start der Entwicklungsumgebung Starten von Eclipse

#### 3. Programmierung vorbereiten

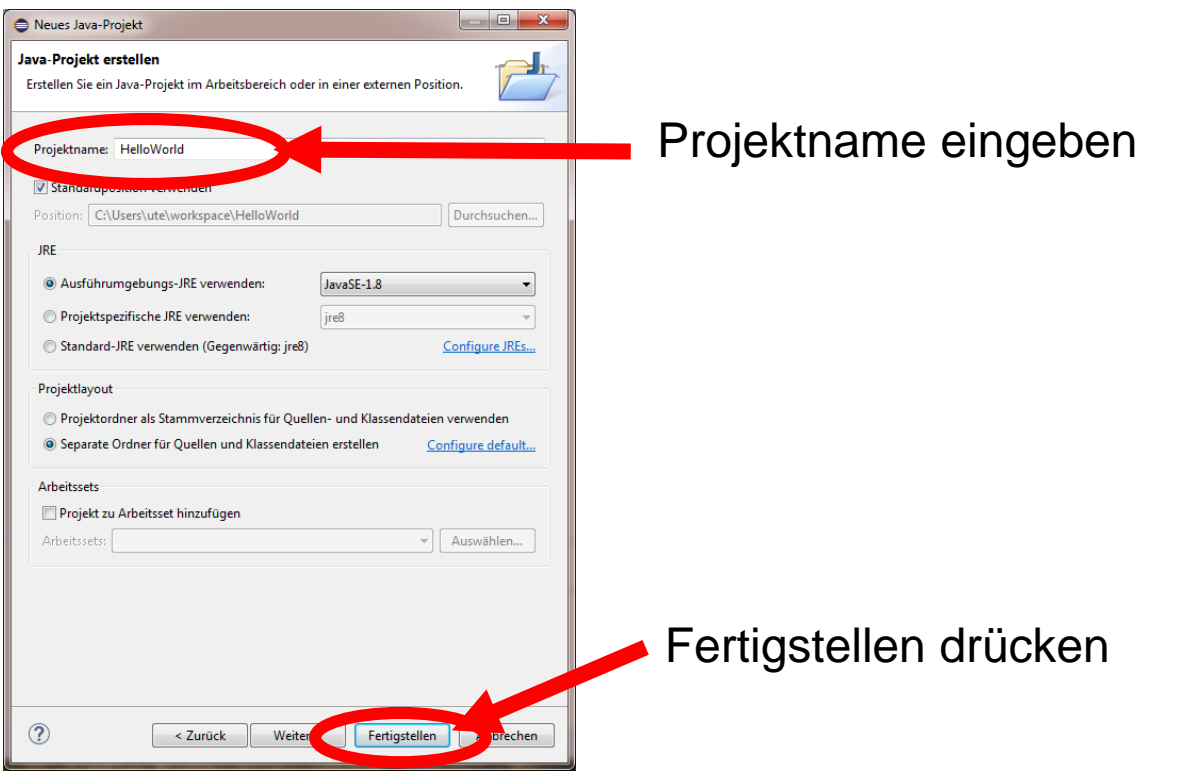

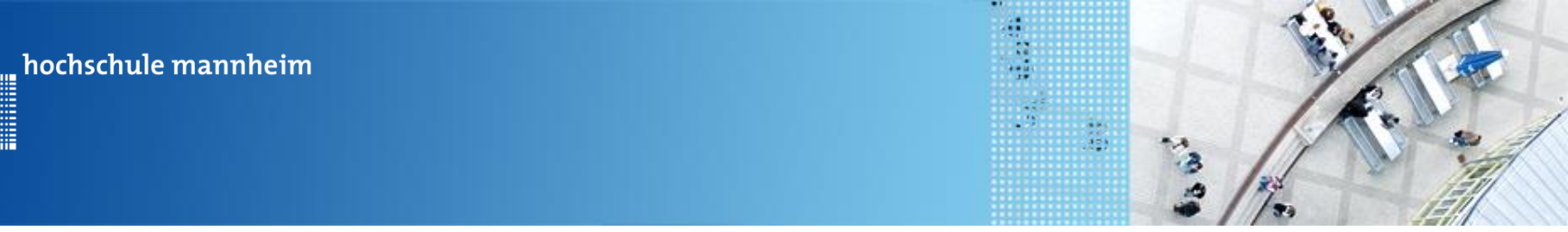

# JAVA Code JAVA Basics I

Jedes JAVA Programm besteht aus Klassen.

```
public class Berechnung {
    // hier wird der Programmcode eingefügt
}
```

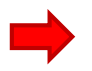

Eine der Klassen muss eine main Methode besitzen.

```
public class Berechnung {
    public static void main(String[] args) {
        // hier wird der Programmcode eingefügt
    }
}
```

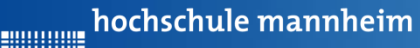

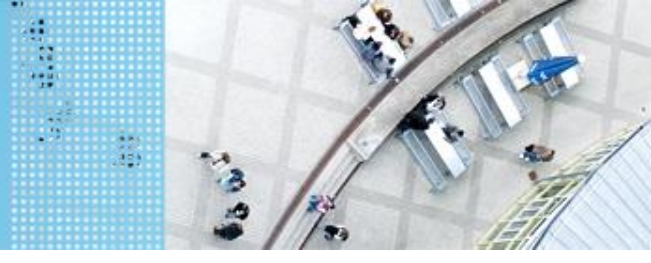

## Start der Entwicklungsumgebung Starten von Eclipse

#### 3. Programmierung vorbereiten

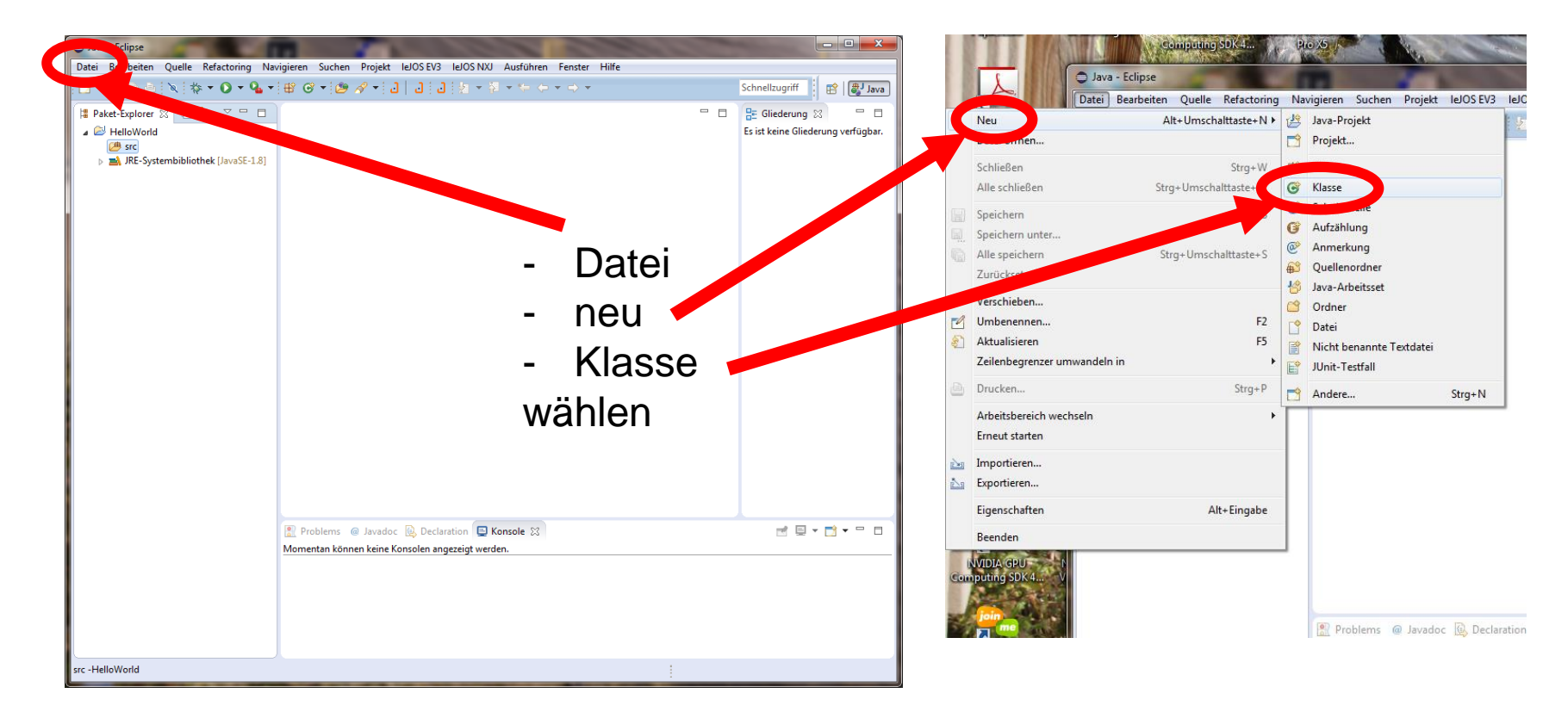

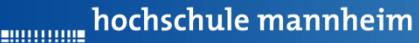

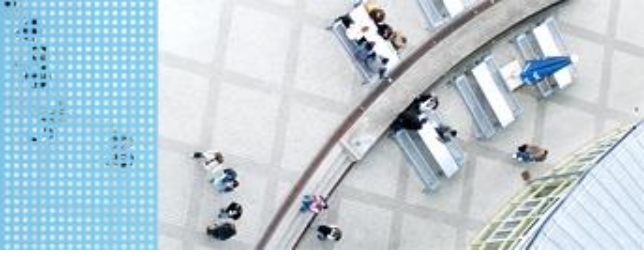

# Start der Entwicklungsumgebung Starten von Eclipse

#### 3. Programmierung vorbereiten

| Non der Verwendung      | des Standardpakets wird abgeraten.                         |         |
|-------------------------|------------------------------------------------------------|---------|
| Quellenordner:          | HelloWorld/src Durchsuchen                                 |         |
| Paket:                  | (Standard) Durchsuchen                                     |         |
| 🔲 Übergeordneter Typ:   | Durchsuchen                                                |         |
| Name                    | HelloWorld                                                 | 1 1     |
| Modifizieren:           |                                                            | - · · · |
|                         | Abstrakt (abstract) Final (final)                          |         |
| Superklasse:            | java.lang.Object Durchsuchen                               |         |
| Schnittstellen:         | Hinzufügen                                                 | 2.      |
|                         | Fatterner                                                  |         |
|                         |                                                            | l pu    |
| Welche Methoden Control | public static void main(String[] avgc)                     |         |
|                         |                                                            |         |
|                         | 🕼 Übernommene abstrakte Methoden                           | m       |
|                         | re hinzufügen? (Vorlagen und Standardwert bis unngürieren) | 1110    |
|                         | Kommentare generieren                                      | SO      |
|                         |                                                            | 00      |
|                         |                                                            |         |

. Klassennamen eingeben

2. Hier zusätzlich **public static void main** ankreuzen, wenn Klasse main Methode enthalten soll.

3. Fertigstellen drücken

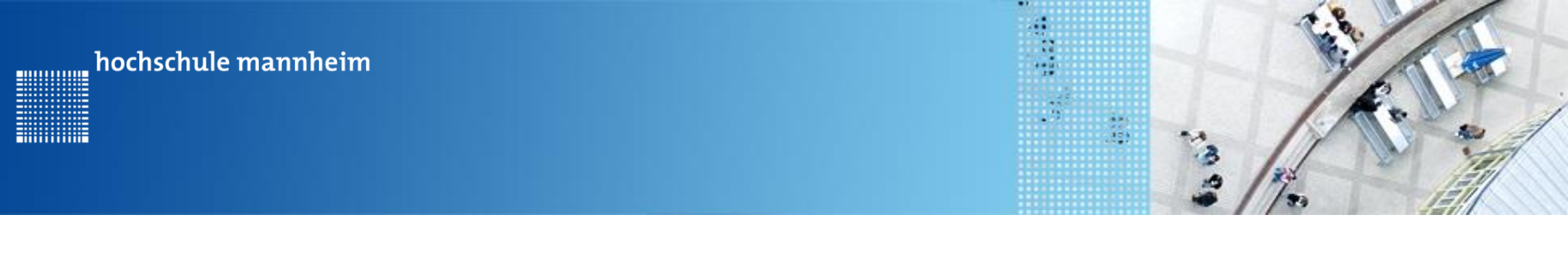

# Start der Entwicklungsumgebung Starten von Eclipse

3. Programmierung vorbereiten

Nun kann das Programmieren beginnen!

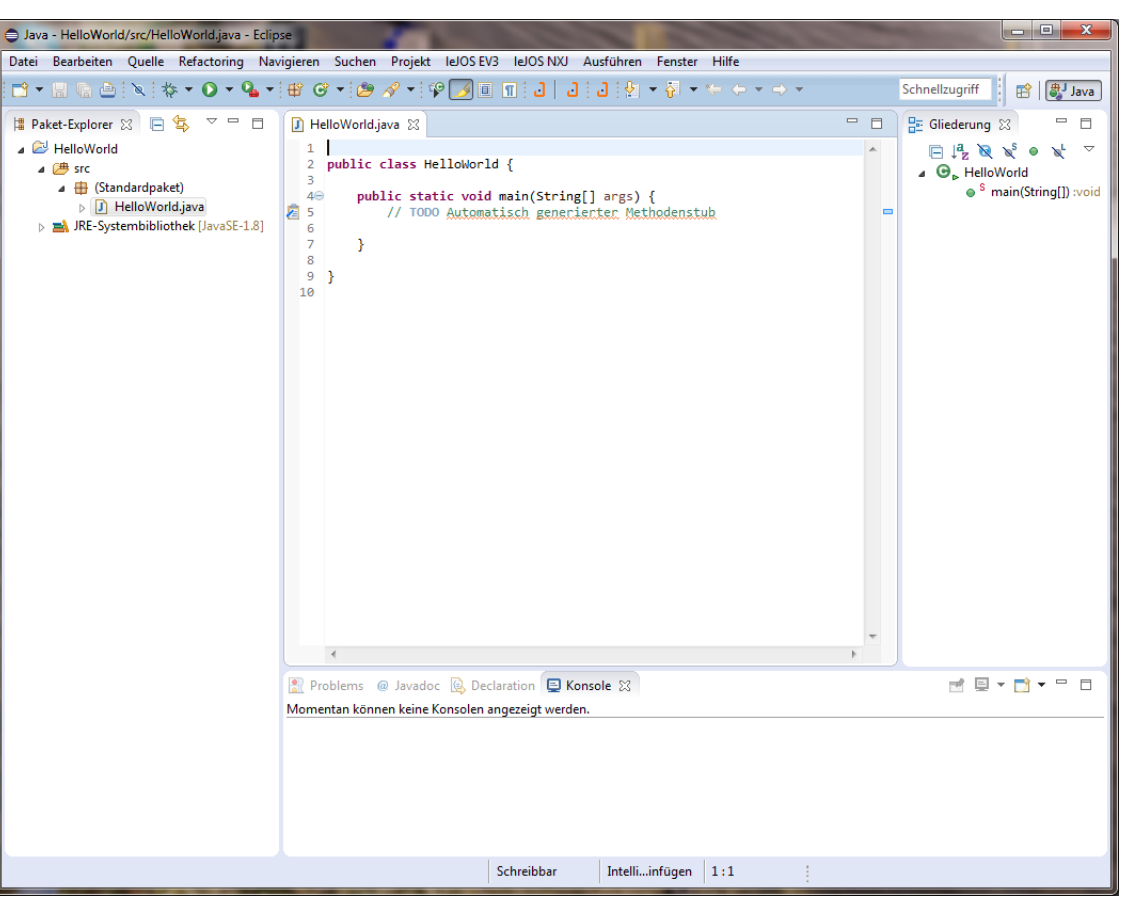

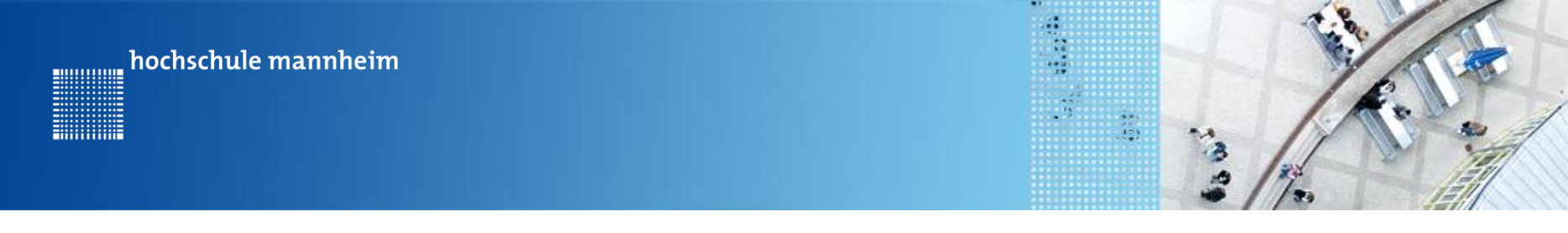

# JAVA Code Realisierung eines Pausenbefehls

1. Warten darauf, dass ein Knopf des NXT Steins gedrückt wird

Button.waitForAnyPress();

2. Nutzung eines leJos Befehls

Delay.msDeLay(2000);

3. Nutzung eines Threads

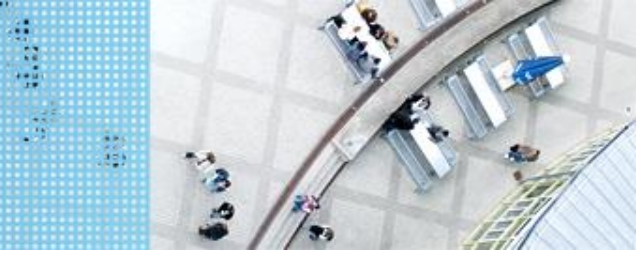

JAVA Code Displayanzeige

### Syntax:

1. Nutzung des Standard JAVA Befehls

System.out.println("Hello World!")

 Nutzung des lejos Befehls a) für Strings

LCD.drawString("Hello World 1", 0, 2);

b) Für Zahlen

LCD.drawInt(7, 0, 4);

3. Löschen des Displays

LCD.clear();

Hochschule Mannheim | Ute Ihme

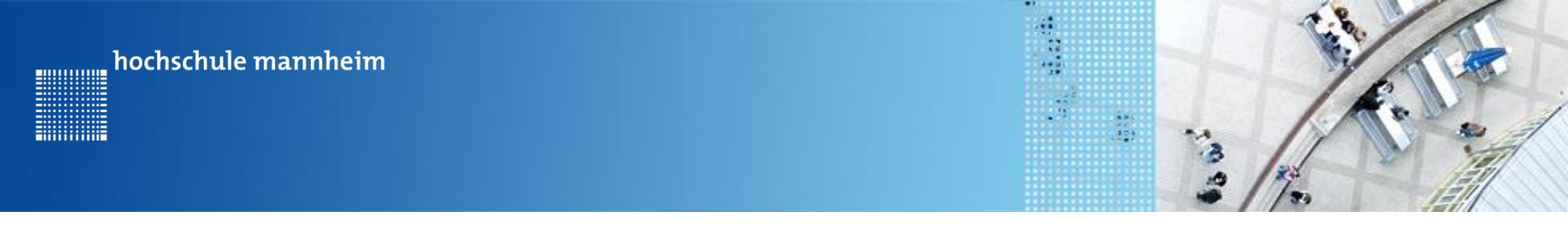

# JAVA Code Das erste Programm: Bildschirmanzeige / Hello World

// Importieren von LejosBibliotheken
import lejos.nxt.\*;
import lejos.util.\*;

public class HelloWorld {

```
public static void main(String[] args) {
    // TODO Automatisch generierter Methodenstub
```

// Nutzung der JAVA Syntax für die Ausgabe eines Strings
System.out.println("Hello World!");
Button.waitForAnyPress();
// Bildschirmlöschen
LCD.clear();

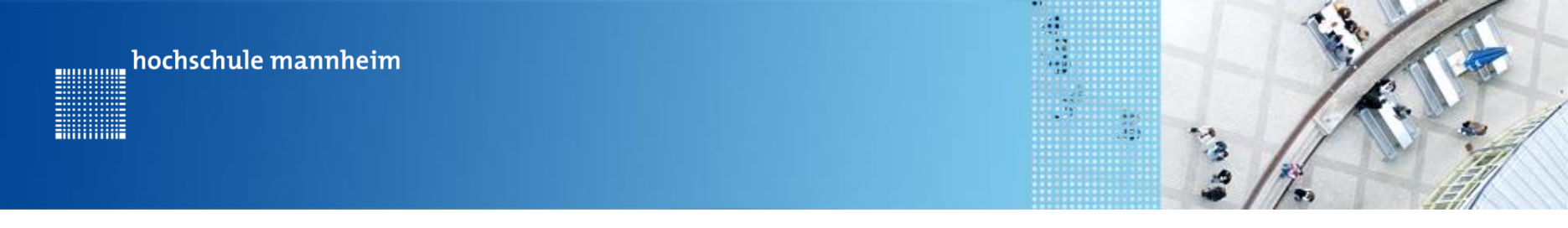

JAVA Code

### Das erste Programm: Bildschirmanzeige / Hello World

// Ausgabe eines Strings mit dem LejosBefehl
LCD.drawString("Hello World 1", 0, 2);
// Warten für 2000ms
Delay.msDelay(2000);

// Ausgabe einer Zahl mit dem LejosBefehl
LCD.drawInt(7, 0, 4);
Delay.msDeLay(2000);

}

}

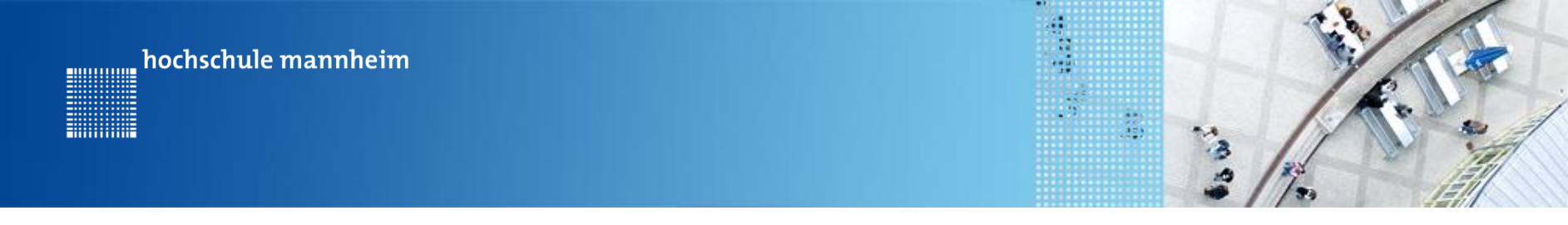

### JAVA Code Die Klasse Motor

Klasse enthält Objekte eigenen Typs, die direkt mit Motor.A, Motor.B und Motor.C referenziert werden können.

Wichtige Methoden der Klasse Motor

Vorwärtsfahren: Motor. *B.forward();* 

Rückwärtsfahren: Motor. *B. backward();* 

Anhalten: Motor.**B.stop();** 

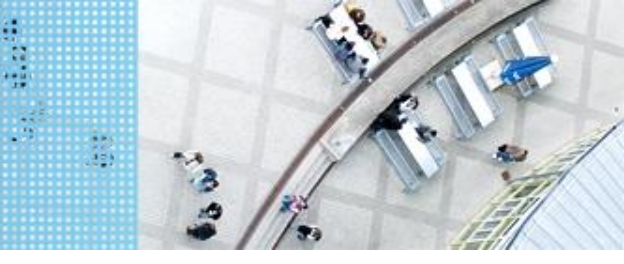

# JAVA Code Motorensteuerung I

- zeitgesteuert -

### Syntax:

#### Vorwärtsfahren: Motor. *B.forward();* Motor. *C.forward();*

#### Rückwärtsfahren: Motor. *B.backward();* Motor. *C.backward();*

### Anhalten: Motor.**B.stop();**

Kurve Motor.**B.forward();** Motor.**C.backward();** 

#### oder

Motor. **B.backward();** Motor. **C.forward();** 

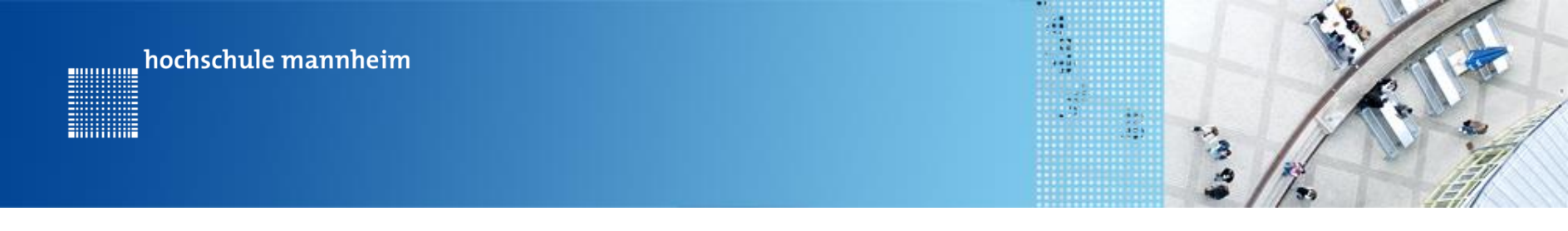

JAVA Code Motorensteuerung I import lejos.nxt.\*; - zeitgesteuert -

**Programmbeispiel:** 

import lejos.util.\*;

public class Motoren {

public static void main(String[] args) {

#### // Vorwärtsfahren

Motor.B.forward(); Motor.C.forward(); Delay.msDeLay(2000); Motor.B.stop(); Motor.C.stop();

<u>"</u> hochschule mannheim

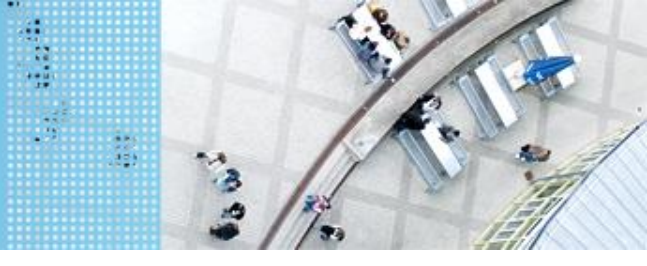

### JAVA Code Motorensteuerung I

- zeitgesteuert -

**Programmbeispiel:** 

#### // <u>Rückwärtsfahren</u>

Motor.B.backward();
Motor.C.backward();
Delay.msDeLay(2000);
Motor.B.stop();
Motor.C.stop();

// Kurve mit einem Motor
Motor.B.forward();
Delay.msDelay(2000);
Motor.B.stop();
//Kurve mit 2 Motoren
Motor.B.forward();
Motor.C.backward();
Delay.msDelay(2000);
Motor.B.stop();
Motor.C.stop();

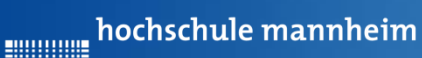

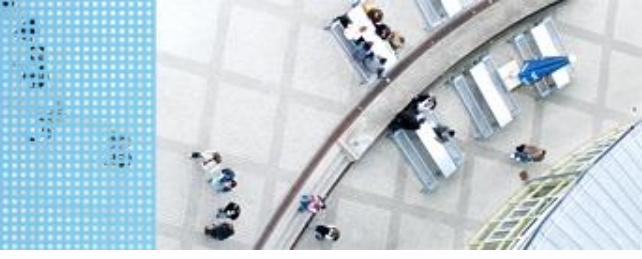

# DAS SPIELFELD: Legostadt

### **Allgemeiner** Aufbau

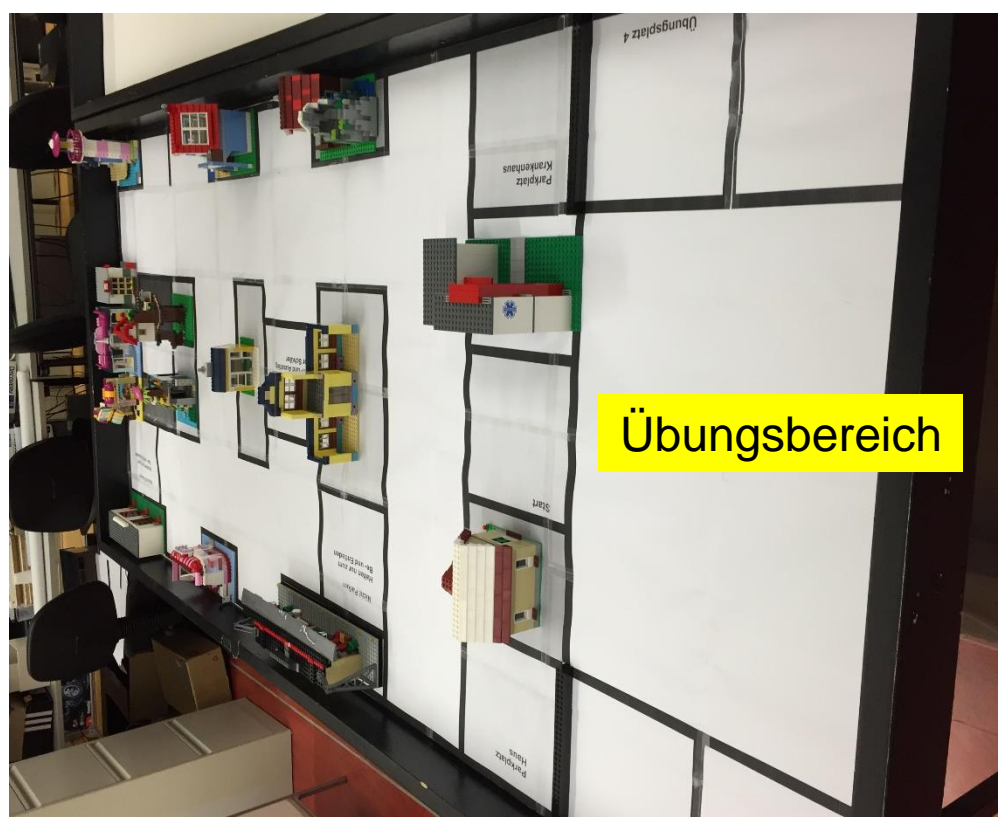

### Hinweise zur Bearbeitung der Aufgaben

- Jede Aufgabe des Spielfeldes ist eine eigenständige Aufgabe.
   D. h. jede Aufgabe soll einzeln gelöst werden und muss nicht mit anderen Aufgaben kombiniert werden.
- Erstellen Sie ein Projekt mit einer Klasse, die eine Main Methode
- Schreiben Sie das entsprechende Programm
- Für eine neue Aufgaben, löschen Sie den nicht mehr benötigten Quelltext bzw. kommentieren diesen aus.
- Erstellen Sie für eine neue Aufgabe keine neue Klasse mit einer main-Methode in dem selben Projekt.
- Bei Bedarf erstellen Sie für eine neue Aufgabe ein neues Projekt mit einer neuen Klasse, die eine main-Methode enthält

hochschule mannheim

-----

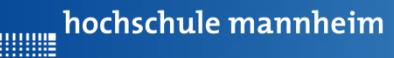

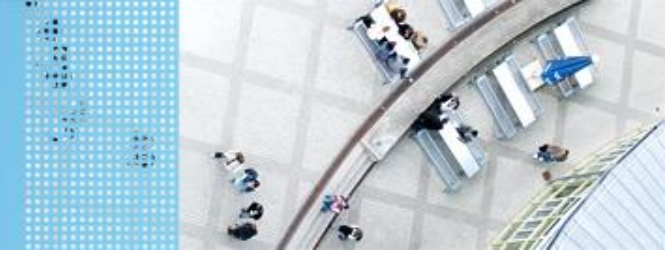

# Übung 1: Bestimmung der Strecke, die der Roboter in 1 s vorwärts fährt

Start:

Einer der Übungsplätze Ü1, Ü2, Ü3 oder Ü4

Vorgehensweise:

- Schreiben eines Programm, dass den Roboter bei einer bestimmten Geschwindigkeit 1s vorwärts fahren lässt
- Platzieren des Roboters an der schwarzen Linie in einem der Übungsplätze
- Starten des Programms
- Messen der Strecke und Wert notieren
- Über Verhältsnisgleichungen kann man nun die Zeit bestimmen, die der Roboter braucht, um bestimmte Strecken zurückzulegen

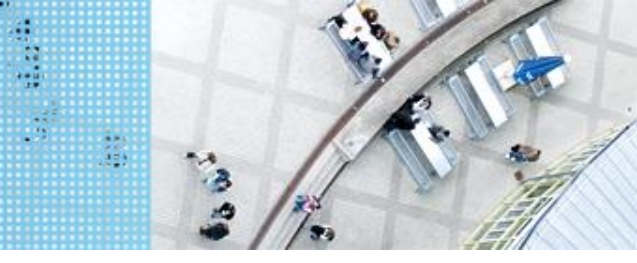

## JAVA Code Die Klasse Motor

### Weitere Funktionen der Klasse Motor

- void setSpeed(int speed) setzt die Motorgeschwindigkeit Parameter speed wird in Grad pro Sekunde angegeben (max. 900)
- void reverseDirection() dreht die aktuelle Drehrichtung um
- void flt() stopt die Motordrehung, lässt die Motoren dabei aber auslaufen

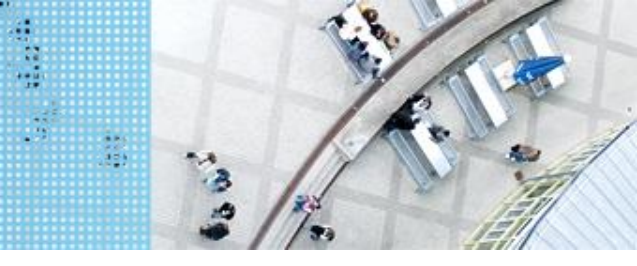

## JAVA Code Die Klasse Motor

### Weitere Funktionen der Klasse Motor

- void rotate(int angle)
   lässt Motor um den angebenen Winkel drehen
- void rotateTo(int limitAngle)
   lässt den Motor zu dem angebenden Winkel drehen
- int getTachoCount() gibt den Drehwinkel seit dem letzten Aufruf von resetTachoCount()
- void resetTachoCount() setzt den Drehwinkel auf 0
- void lock(int power) falls das Anhalten eines Motors mit stop nicht reicht, z.B. Roboterarm Verstärkung der Haltekraft zwischen 1 und 100

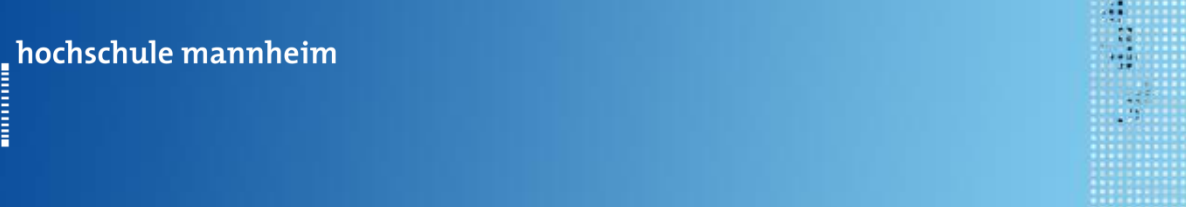

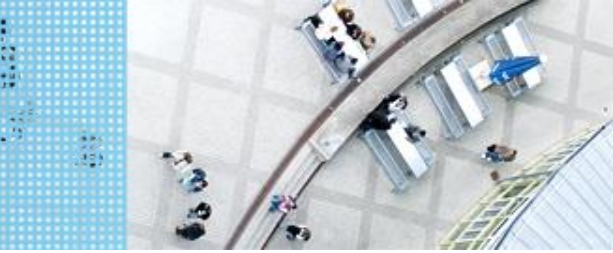

### Motorensteuerung II /- rotationsgesteuert -

import lejos.nxt.\*;
import lejos.util.\*;

### public class MotorKlasse {

// Motorenkann man auch als Variablen deklarien
// Instanziierung zweier Motoren
static NXTRegulatedMotor LeftMotor = Motor.B;

static NXTRegulatedMotor rightMotor = Motor.C;

public static void main(String[] args) {
 //Setzen der Geschwindigkeit
 LeftMotor.setSpeed(500);
 rightMotor.setSpeed(500);
 //Vorwärtsfahren bis Drehwinkel von 300 erreicht ist
 LeftMotor.rotate(300,true);
 rightMotor.rotate(300);

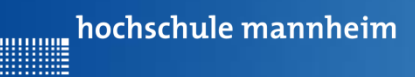

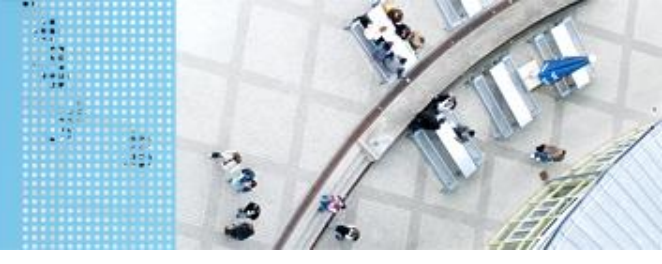

# Übung 2: Bestimmung der Strecke, die der Roboter in einer Umdrehung vorwärts fährt

Start:

Einer der Übungsplätze Ü1, Ü2, Ü3 oder Ü4

Vorgehensweise:

- Schreiben eines Programm, dass den Roboter bei einer bestimmten Geschwindigkeit 1s vorwärts fahren lässt
- Platzieren des Roboters an der schwarzen Linie in einem der Übungsplätze
- Starten des Programms
- Messen der Strecke und Wert notieren
- Über Verhältsnisgleichungen kann man nun die Zeit bestimmen, die der Roboter braucht, um bestimmte Strecken zurückzulegen

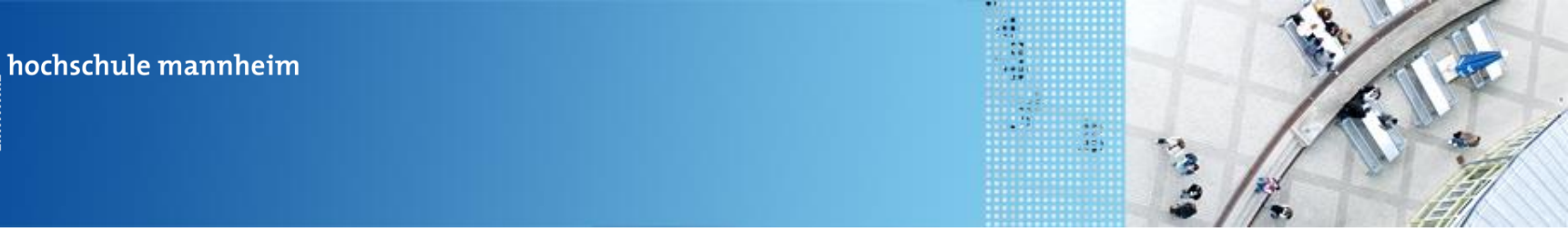

# Aufgabe 1: Der Roboter soll von einem der Übungsplätze auf das Startfeld fahren

Start: Einer der Übungsplätze Ü1, Ü2, Ü3 oder Ü4

Ziel: Erreichen des Startfeldes

Methode: Zeitgesteuerter Fahren

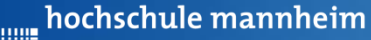

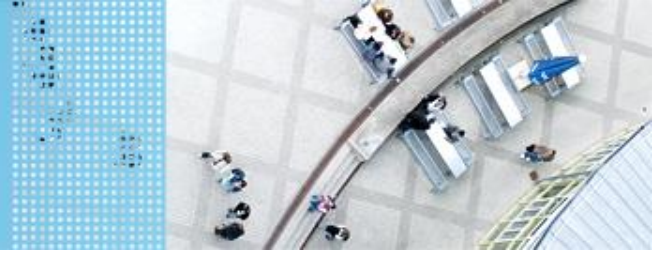

## Aufgabe 2: Fahrt zum Haus

Start: Startfeld Ende: Parkplatz am Haus Methode: rotationsgesteuertes Fahren Der Roboter soll vom Startplatz zum Parkfläche am Haus fahren. Dabei soll er der vorgegebenen Straße folgen.

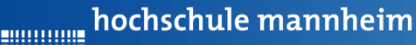

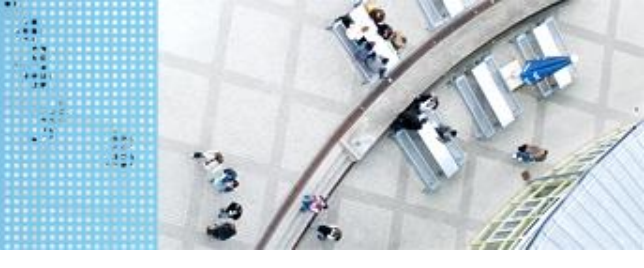

### **Die if-else Abfrage**

```
if(Ausdruck){
Anweisung
```

```
...
Anweisung
}
else{
Anweisung
...
Anweisung
}
```

Wenn der Ausdruck erfüllt ist, so werden die Anweisungen im if-Block erfüllt, ansonsten die Anweisung im else-Block.

### **Beispiel:**

```
if(a==10){
    Anweisung
    ...
    Anweisung
}
else{
    Anweisung
    ...
    Anweisung
}
```

hochschule mannheim

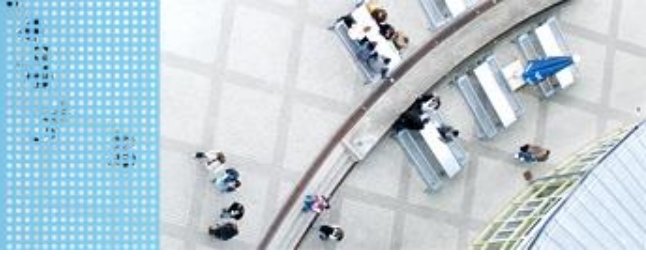

### Vergleichsoperatoren

| Operator | Beispiel | Wirkung                 |
|----------|----------|-------------------------|
| >        | a > b    | a größer als b          |
| >=       | a >= b   | a größer oder gleich b  |
| <        | a < b    | a kleiner als b         |
| <=       | a <= b   | a kleiner oder gleich b |
| ==       | a == b   | a ist gleich b          |
| !=       | a != b   | a ist ungleich b        |

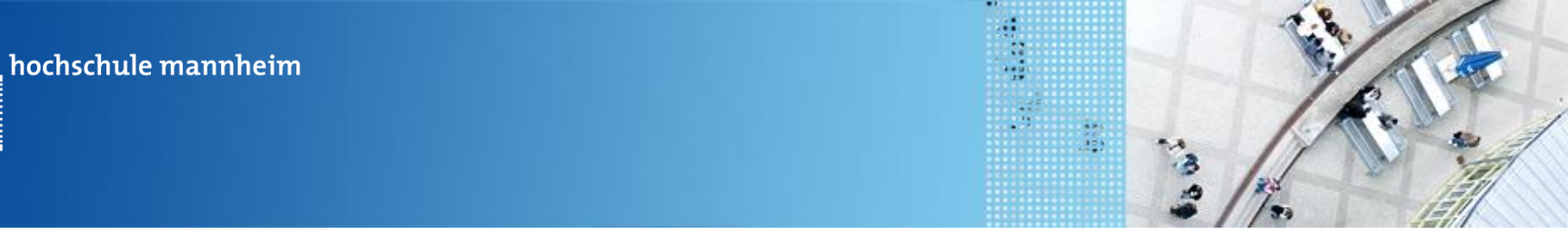

### **Abfrage von NXT Buttons**

Warten auf Knopfdruck:

.....

Button.waitForAnyPress();

Abfrage, ob Knopf links gedrückt ist:

Button. *LEFT.isDown()* 

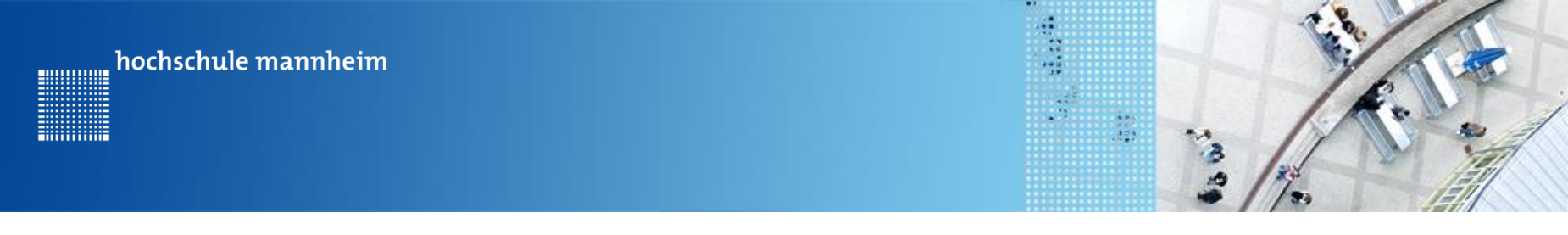

### **Beispiel: Abfrage von NXT Buttons**

import lejos.nxt.Button; import lejos.nxt.LCD; import lejos.util.Delay;

public class Test {

public static void main(String[] args) {

Programm siehe nächste Folie

}

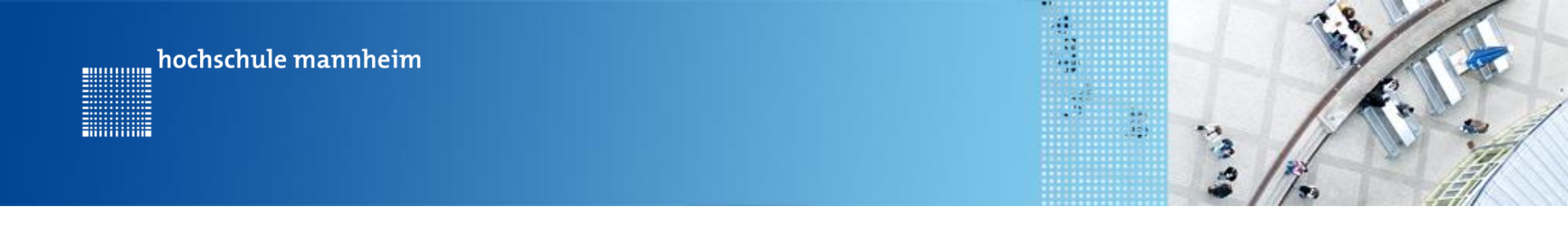

### **Beispiel: Abfrage von NXT Buttons**

```
public static void main(String[] args) {
    Button.waitForAnyPress();
    if (Button.LEFT.isDown()){
        LCD.drawString("Links", 0, 3);
    }
    else
    {
        LCD.drawString("Rechts", 0, 3);
    }
    Delay.msDeLay(1000);
    }
}
```

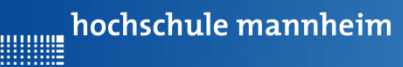

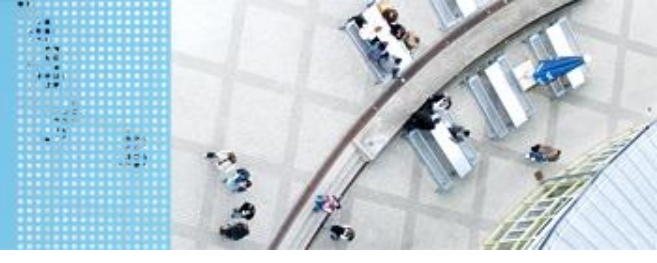

# Aufgabe 3: Der Roboter soll entweder zum Krankenhaus oder zur Schule fahren (if ... else Abfrage)

Start: Parkplatz am Haus

Ende: Parkplatz Krankenhaus bzw. Ein- und Ausstiegsfeld an der Schule

Der Roboter soll vom Parkplatz am Haus entweder zur Schule oder zum Krankenhaus fahren. Die Auswahl des Ziel erfolgt in Abhängigkeit vom Button, der am NXT Stein gedruckt wird. Wird der linke Knopf gedrückt, soll der Roboter zum Krankenhaus, in allen anderen Fällen zur Schule fahren. Beide Wege sind gleichzeitig zum implementieren! Das Ziel soll angezeigt werden.

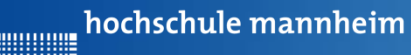

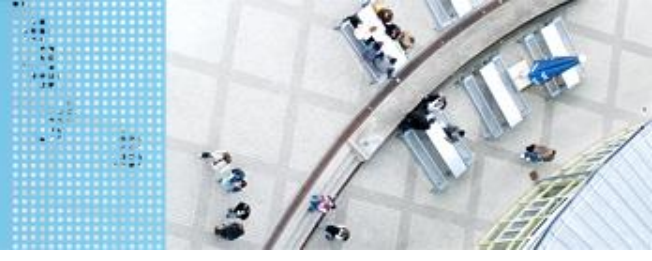

# Die for-Schleife

Eine Anweisung bzw. eine Folge von Anweisungen soll mehrfach wiederholt werden.

```
for(Startwert;Endwert;Erhöhung){
    Anweisung
    ...
    Anweisung
}
Beispiel:
for(i=1;i<=7;i++){
    Anweisung
    ...
    Anweisung
}</pre>
```

hochschule mannheim

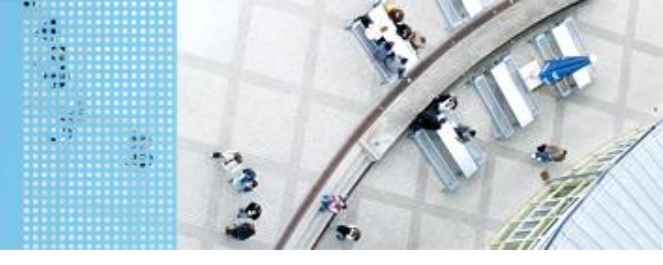

### DAS SPIELFELD: Legostadt

### **Beispielprogramm: for Schleife**

import lejos.hardware.lcd.LCD;
import lejos.utility.Delay;

Das Programm gibt das Wort Test 4mal aus.

```
public class BeispielFor {
    public static void main(String[] args) {
```

```
LCD.clearDisplay();
// Das Wort Test wird 4mal ausgegeben
for(int i=1;i<=4;i++)
{
    System.out.println("Test");
}
Delay.msDelay(4000);</pre>
```

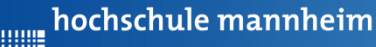

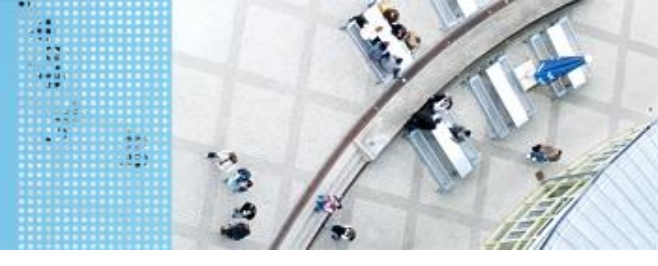

# Aufgabe 4: Beförderung von Fahrgästen zwischen Bahnhof und Airport (for Schleife)

Start und Ende: Parkfläche Bahnhof

Der Roboter soll als Shuttlebus Gäste zwischen Bahnhof und Airport hin und zurück befördern.

Der Roboter startet per Knopfdruck, wenn der Gast eingestiegen ist. Der Roboter fährt die Strecke vom Bahnhof zum Airport vorwärts. Lässt Gäste ein- und aussteigen und fährt nach Knopfdruck die gleiche Strecke rückwärts zurück.

Die Zahl soll angezeigt werden.

Insgesamt soll der Roboter die Strecke 3mal absolvieren!

Auf den Parkflächen darf der Roboter neu ausgerichtet werden!

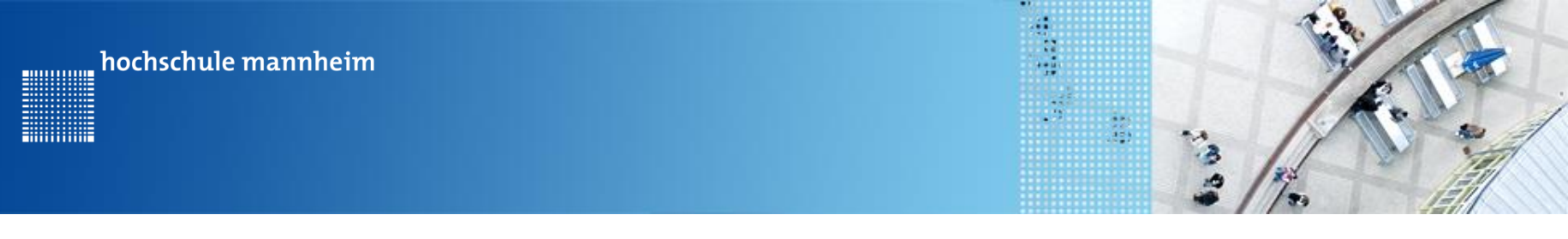

JAVA Code Berührungssensor / Tastsensor

Initialisierung:

public static TouchSensor touchSensor =
 new TouchSensor(SensorPort.S1);

#### Hinweis:

S1 wird verwendet, wenn der Tastsensor am Port S1 angeschlosssen ist . Wird der Sensor an einem anderen Port angeschlossen, so ist entsprechend S2, S3 oder S4 zu verwenden.

#### Abfrage:

boolean sensorPressed = false;

sensorPressed = touchSensor.isPressed();

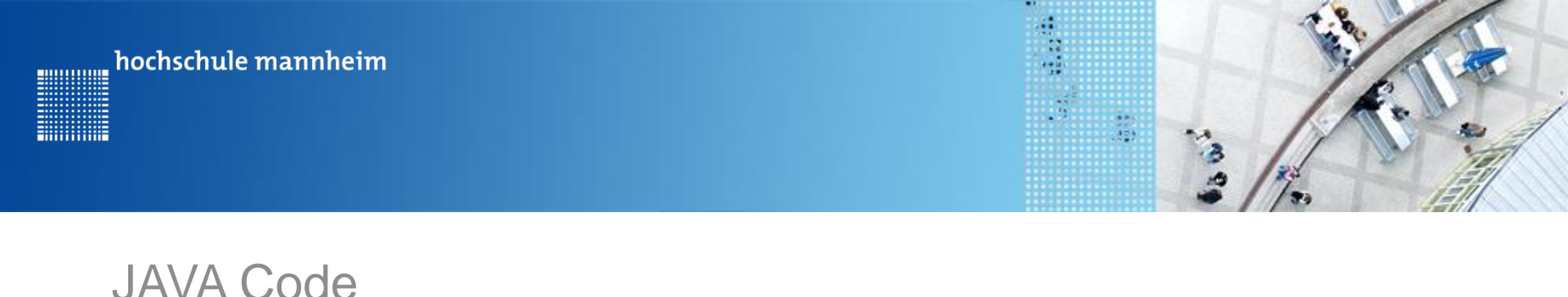

JAVA Code Berührungssensor / Tastsensor Programmbeispiel:

```
import lejos.nxt.*;
```

public class Tastsensor {
 //Initialisierung des Tastsenors am Port 1
 public static TouchSensor touchSensor = new
 TouchSensor(SensorPort.S1);

public static void main(String[] args) {

//Festlegung einer booleschen Variablen für den Tastsensor boolean sensorPressed = false;

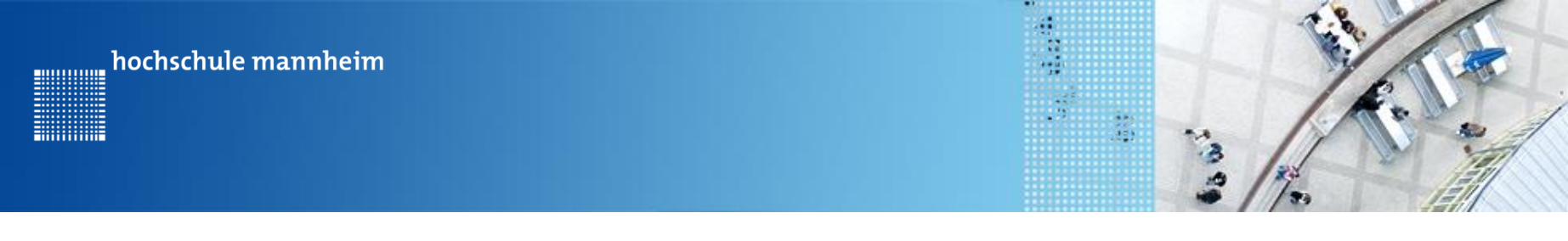

JAVA Code Berührungssensor / Tastsensor Programmbeispiel:

```
//Geradausfahren bis Tastsensor gedrückt wird
Motor.B.backward();
Motor.C.backward();
while(sensorPressed==false){
    //Auslesen des Zustandes des Tastsensor
    sensorPressed = touchSensor.isPressed();
}
Motor.B.stop();
Motor.C.stop();
```

}

}

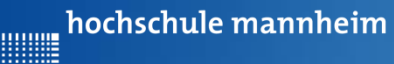

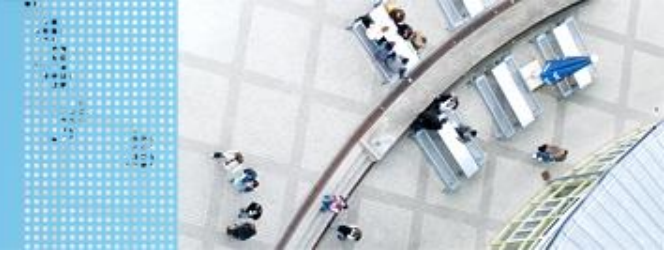

### Aufgabe 5: Anhalten mittels Tastsensor

Start: Startfeld Ende: Parkplatz Parkplatz Berghütte

Der Roboter soll von der Startfliese zum Parkplatz Berghütte fahren. Dabei soll der Roboter autonom einparken, dass heißt, sobald der Tastsensor des Roboters die Wand am Parkplatz berührt soll der Roboter anhalten. Die Aufgabe soll als eigenständige Methode in der Hauptklasse realisiert werden. Initialisierung und Sensorabfragen sollen innerhalb dieser Methode realisiert werden.

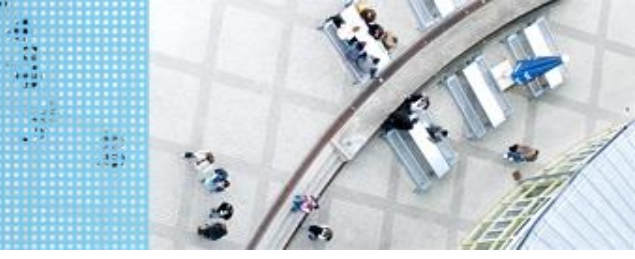

JAVA Code Ultraschallsensor

Initialisierung für Port 2:

public static UltrasonicSensor sonicSensor =
 new UltrasonicSensor(SensorPort.S2);

#### Wichtig Methode:

 int getDistance()
 Gibt die Entfernung zwischen Sensor und Hindernis in cm an. Maximalwert 255

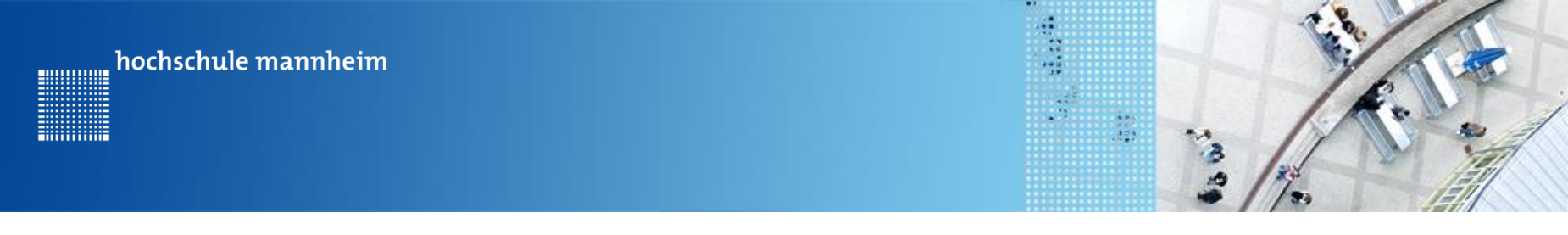

JAVA Code Ultraschallsensor

- **Programmbeispiel:**
- import lejos.nxt.\*;

public class Ultraschall {

```
//Initialsierung Ultraschallsensor an Port 2
public static UltrasonicSensor sonicSensor = new
    UltrasonicSensor(SensorPort.S2);
public static void main(String[] args) {
    int distance=255;
```

Motor.B.forward();
Motor.C.forward();

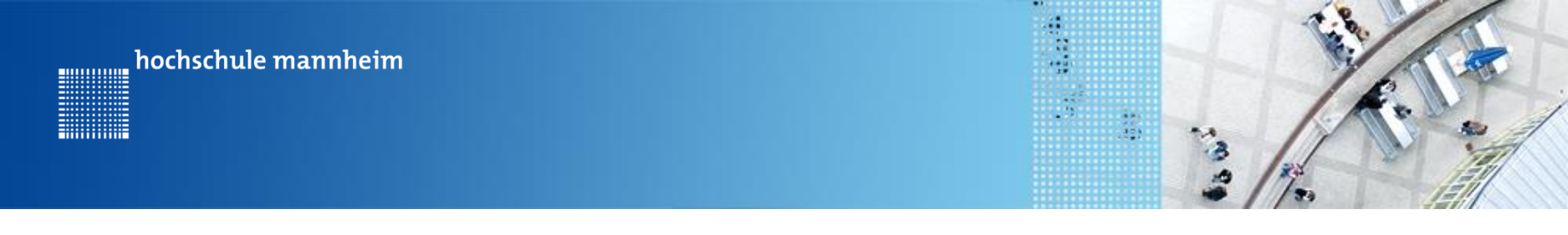

JAVA Code Ultraschallsensor

Programmbeispiel:

```
while(distance>=10){
    //Auslesen des Zustandes des Ultraschallsensor
    distance = sonicSensor.getDistance();
  }
  Motor.B.stop();
  Motor.C.stop();
}
```

}

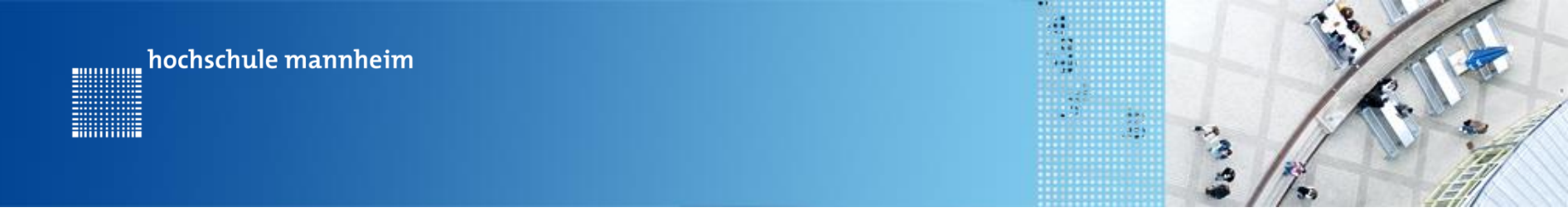

# Aufgabe 3: Einparken mittels Ultraschallsensor

Start: Parkplatz Bahnhof Ende: Parkplatz Flughafen

Der Roboter soll vom Parkplatz Bahnhof zum Parkplatz Flughafen fahren. Dabei soll der Roboter autonom in einer Distanz von ca. 5 cm der Wand anhalten.

Die Aufgabe soll als eigenständige Methode in der Hauptklasse realisiert werden. Initialisierung und Sensorabfragen sollen innerhalb dieser Methode realisiert werden.

#### Ultraschallsensor an Port 4 anschließen!

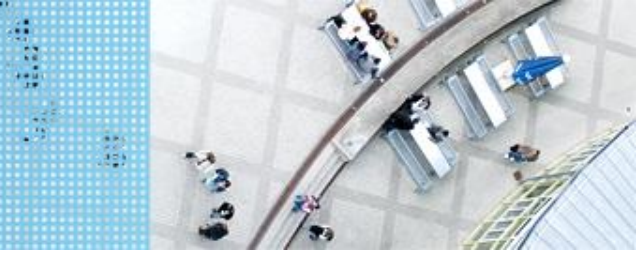

JAVA Code Lichtsensor

### Initialisierung:

public static LightSensor LightSensor =
 new LightSensor(SensorPort.S3);

#### Wichtige Methoden:

- int getLightValue() gibt den aktuellen Sensorwert zurück in % (0-100%)
- void setFloodlight(boolean floodlight)
   Ein- und Ausschalten der aktiven Beleuchtung

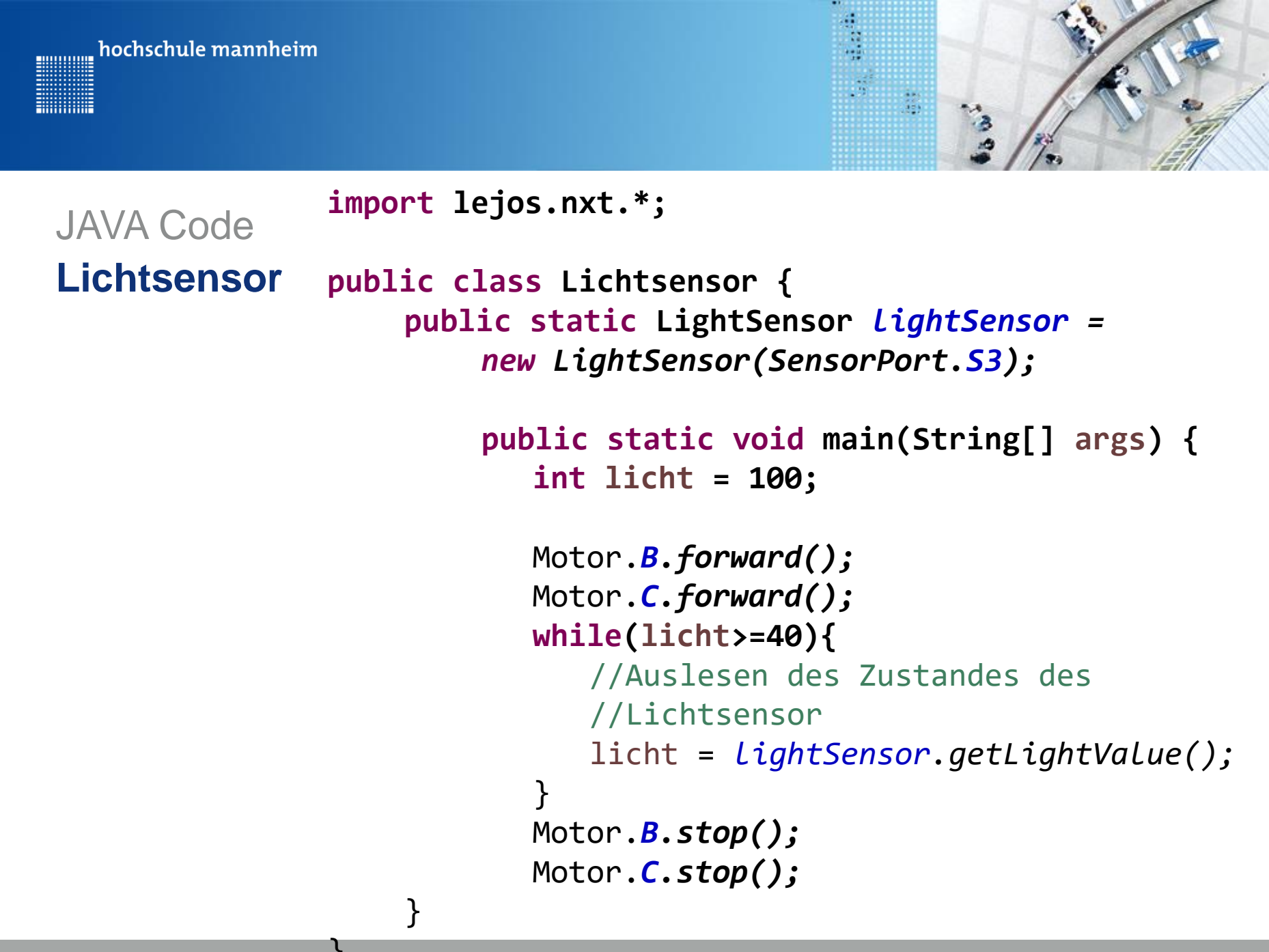